# MANUAL DE NAVEGAÇÃO PORTAL INSTITUCIONAL

CÂMARA MUNICIPAL DE PEDRO RÉGIS – PB

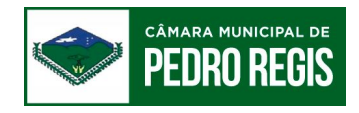

# Apresentação

Visando facilitar o acesso ao portal institucional da câmara municipal de Pedro Régis e a efetivação do controle social, estão disponibilizadas a seguir, as informações relativas a forma de acesso e utilização das funcionalidades do nosso portal institucional.

Este documento tem caráter explicativo e foi desenvolvido para que todos os cidadãos possam utilizá-lo como um manual de navegação.

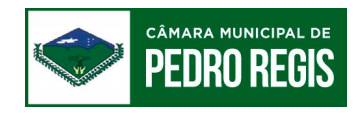

# Sumário

| 1. | Página Principal |                | 3 |
|----|------------------|----------------|---|
|    | 1.1              | Cabeçalho      | 4 |
|    | 1.2              | Menu           | 5 |
|    | 1.3              | Notícias       | 6 |
|    | 1.4              | Acesso Rápido  | 7 |
|    | 1.5              | Links Úteis    | 8 |
|    | 1.6              | SIC Presencial | 9 |
|    | 1.7              | Mídias 10      | 0 |
|    | 1.8              | Rodapé1        | 1 |

0

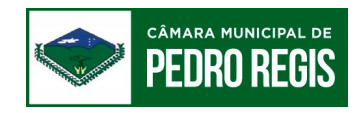

# 1 – Página Principal

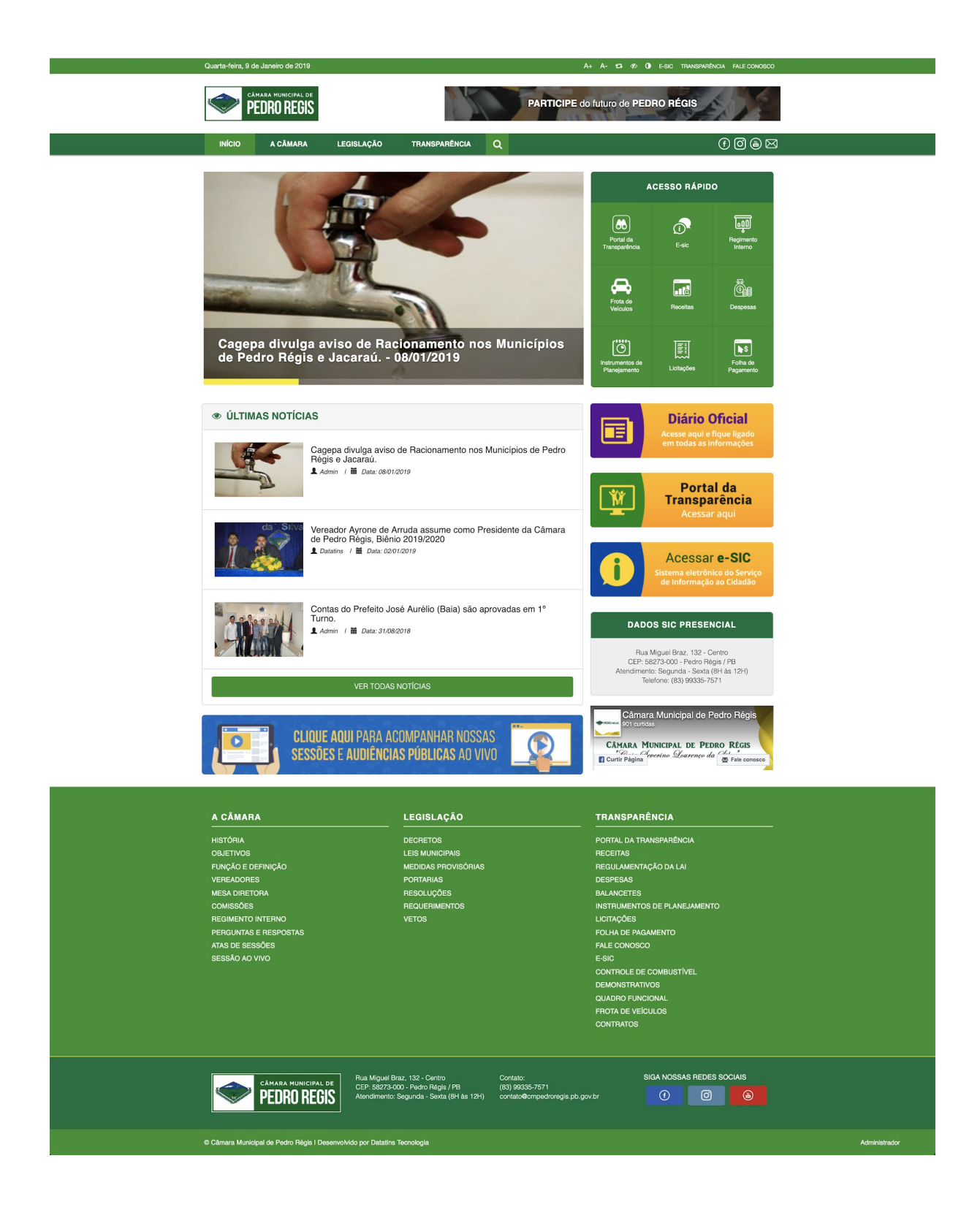

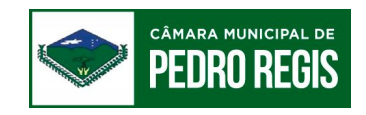

#### 1.1 – Cabeçalho

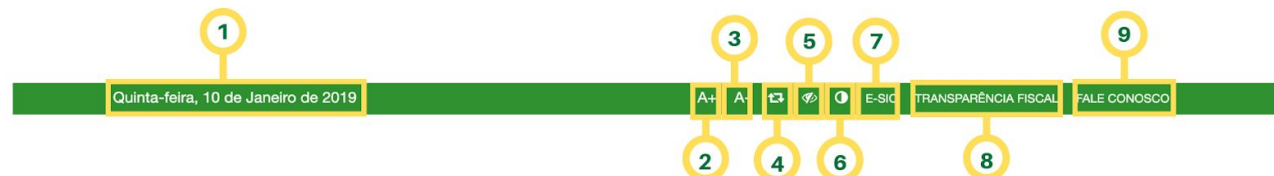

#### Legenda:

• **1 – Data:** Exibe a data atual.

Ferramentas de acessibilidade:

- 2 Aumentar a fonte: Aumenta o tamanhos das letras em todo o site;
- 3 Diminuir a fonte: Diminui o tamanho das letras em todo o site;
- 4 Reverter a fonte: Retorna ao tamanho original das letras;
- 5 Escala de cinza: Transforma todas as cores do site para tons de cinza;
- 6 Alto contraste: Inverte as cores do site;
- 7 e-SIC: Direciona o usuário para a página do Sistema Eletrônico do Serviço de Informações ao Cidadão (e-SIC);
- 8 Transparência fiscal: Direciona o usuário para o portal da transparência;
- 9 Fale conosco: Direciona o usuário para o formulário de contato;

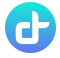

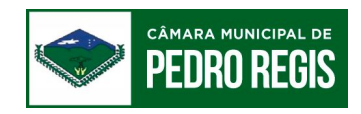

## 1.2 – Menu

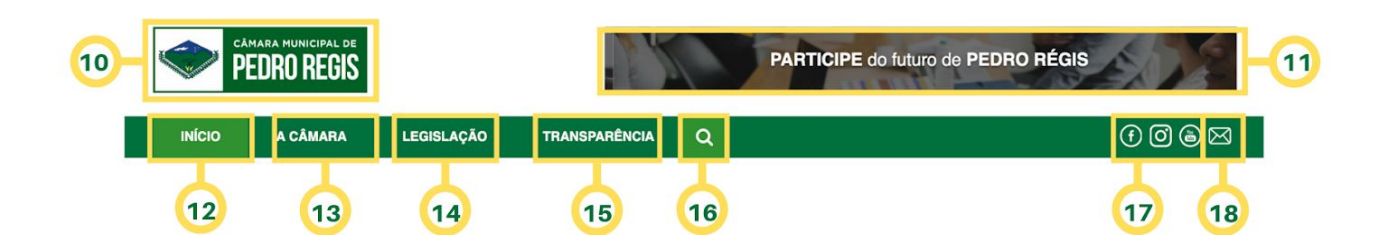

#### Legenda:

- 10 Brasão;
- 11 Banner dinâmico;
- 12 Início: Direciona o usuário para página inicial;
- 13 A câmara: Aqui o usuário poderá obter informações sobre, a história do ente, seus vereadores, a mesa diretora, comissões, regimento interno, os atos do presidente e outras informações gerais da câmara;
- 14 Legislação: Aqui é possível navegar entre as principais leis que regem o órgão.
- 15 Transparência: Nessa seção o usuário poderá encontrar de forma rápida e fácil todos os itens relacionados a transparência pública dessa entidade;
- 16 Ferramenta de busca: É possível através dessa busca pesquisar em todo o portal termos e palavras-chaves;
- 17 Redes sociais: Direciona o usuário para as redes sociais da câmara;
- 18 E-mail: Por esse botão o usuário pode fácilmente encaminhar um mensagem para o contato principal da câmara;

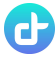

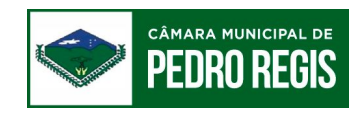

## 1.3 – Notícias

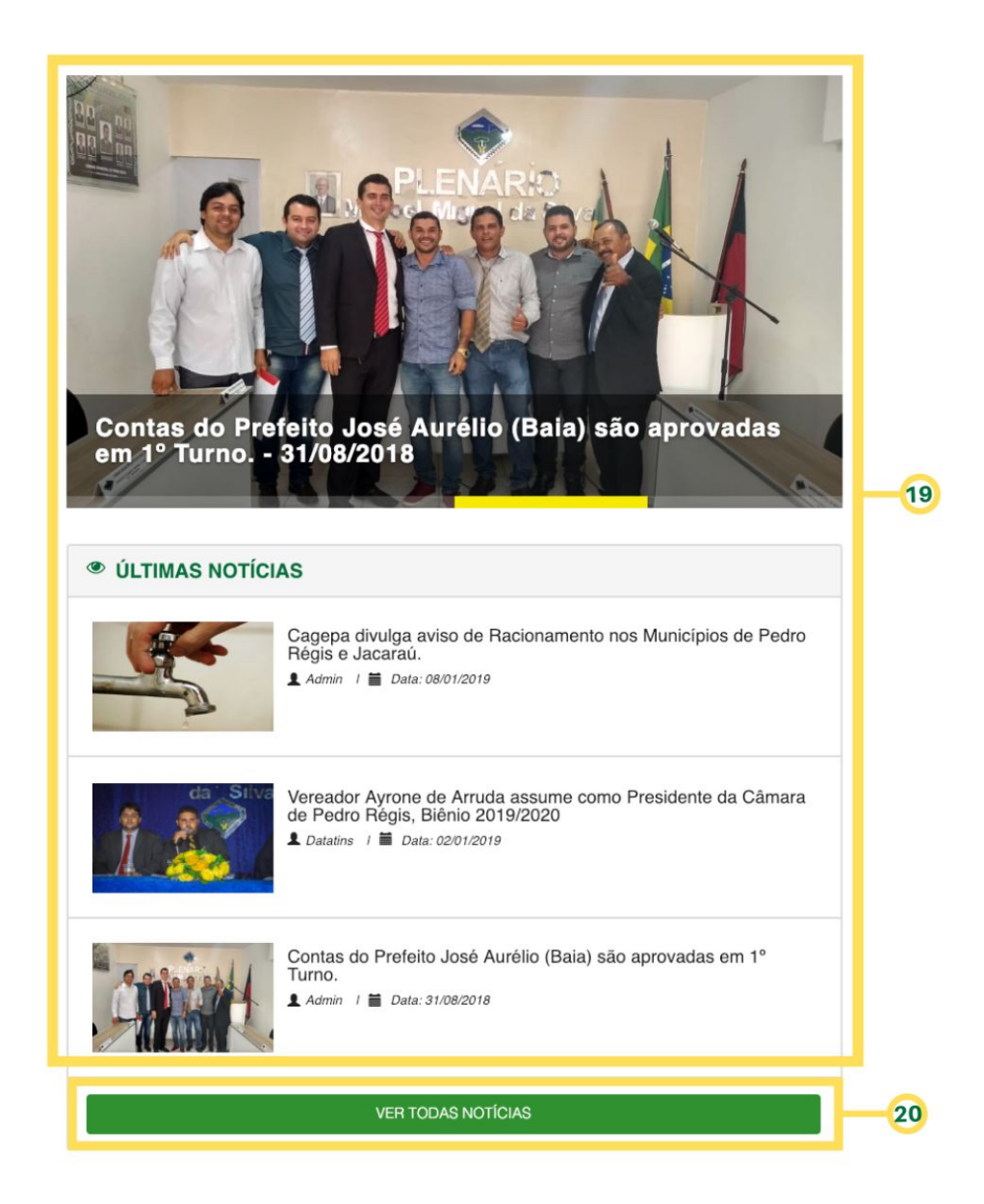

#### Legenda:

- 19 Exibe as notícias mais recentes;
- 20 Exibe todas as notícias publicadas no site.

d

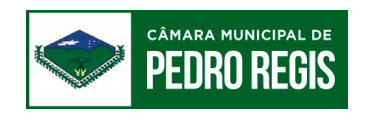

## 1.4 – Acesso Rápido

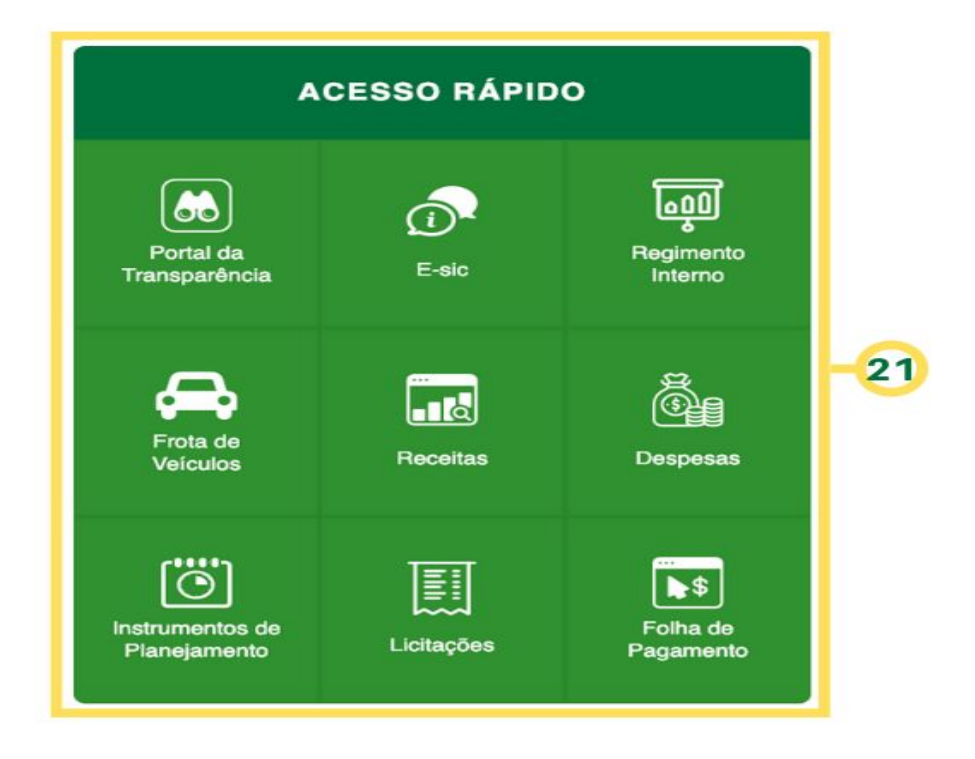

## Legenda:

 21 – Acesso rápido: Disponibiliza para o usuário os serviços mais acessados;

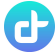

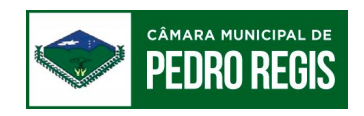

# 1.5 – Links Úteis

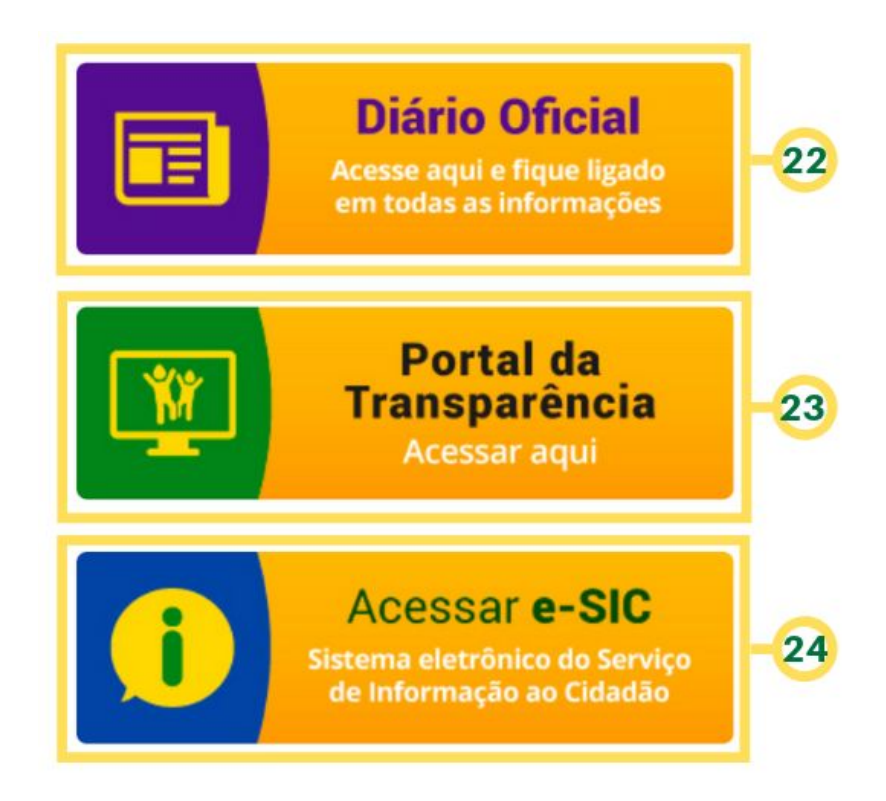

#### Legenda:

- 22 Diário oficial: Direciona o usuário para o diário oficial do ente;
- 23 Portal da transparência: Direciona o usuário para o portal da transparência do ente;
- 24 Acessar e-SIC: Direciona o usuário para a página do sistema eletrônico do serviço de informação ao cidadão, onde o mesmo pode solicitar ou acompanhar seu pedido de informação.

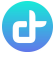

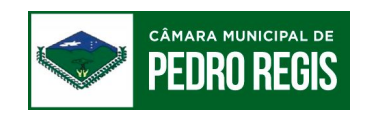

## 1.6 – SIC Presencial

# DADOS SIC PRESENCIAL

Rua Miguel Braz, 132 - Centro CEP: 58273-000 - Pedro Régis / PB Atendimento: Segunda - Sexta (8H às 12H) Telefone: (83) 99335-7571

#### Legenda:

 25 – Nessa parte estará disponível o endereço e informações importantes do SIC presencial.

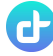

25

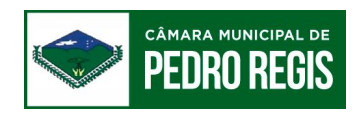

## 1.7 – Mídias

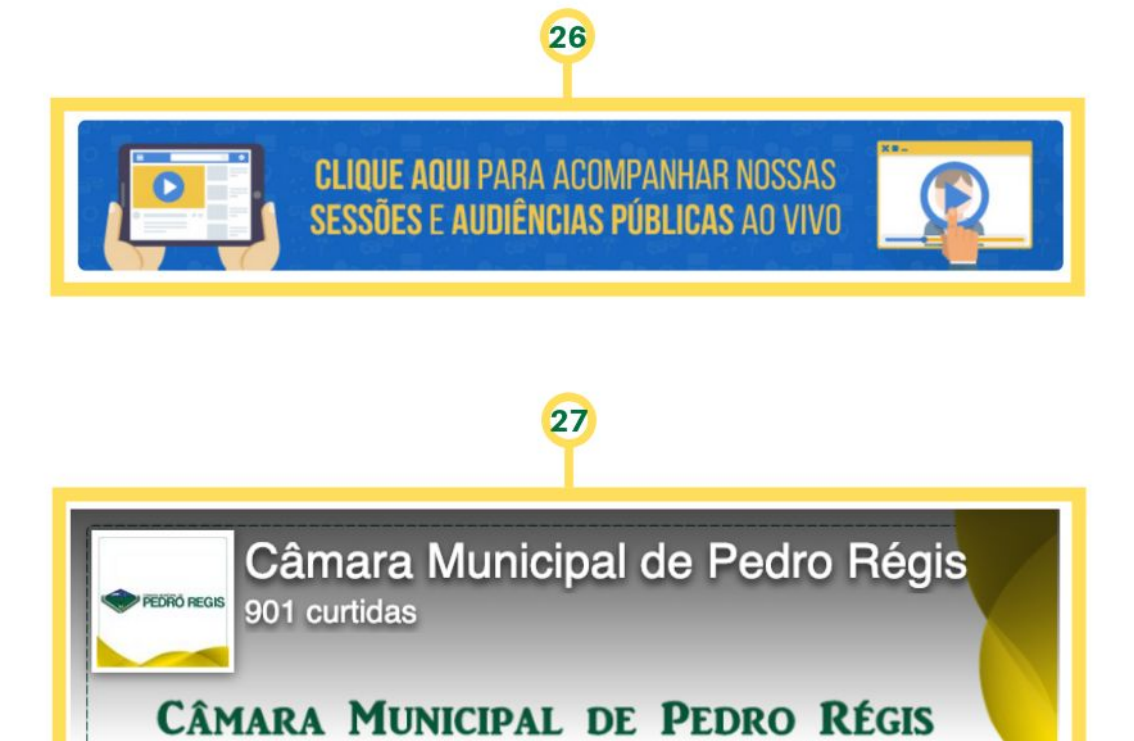

" \_\_\_\_\_ Cleverino Lourenço da Ol.

#### Legenda:

f Curtir Página

- 26 Esse banner é uma forma rápida de acesso para a página de sessões. Na página de Sessões o usuário poderá acompanhar a sessão ao vivo ou assistir a última gravada;
- 27 Através desse banner o usuário poderá curtir a página da câmara no facebook.

Fale conosco

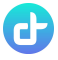

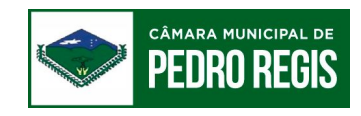

# 1.8 – Rodapé

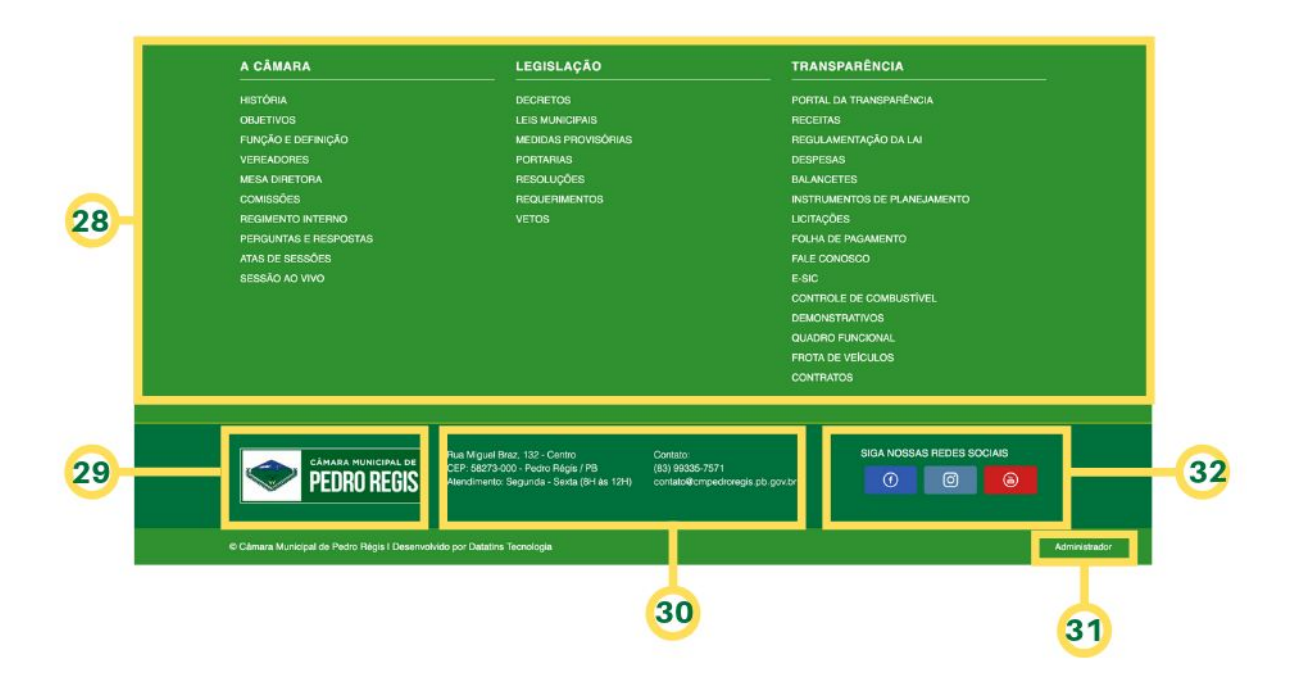

#### Legenda:

- 28 Mapa do site:
- 29 Brasão;
- 30 Informações para contato;
- 31 Administrador: Direciona para a página administrativa onde é possível acessar o painel administrativo e o e-mail institucional;

P

• 32 – Link de acesso para as redes sociais.